# mer

Pure energy from Statkraft

## EV charging with Mer

We have produced this handy guide to help you access Mer Connect UK and our Driver Portal.

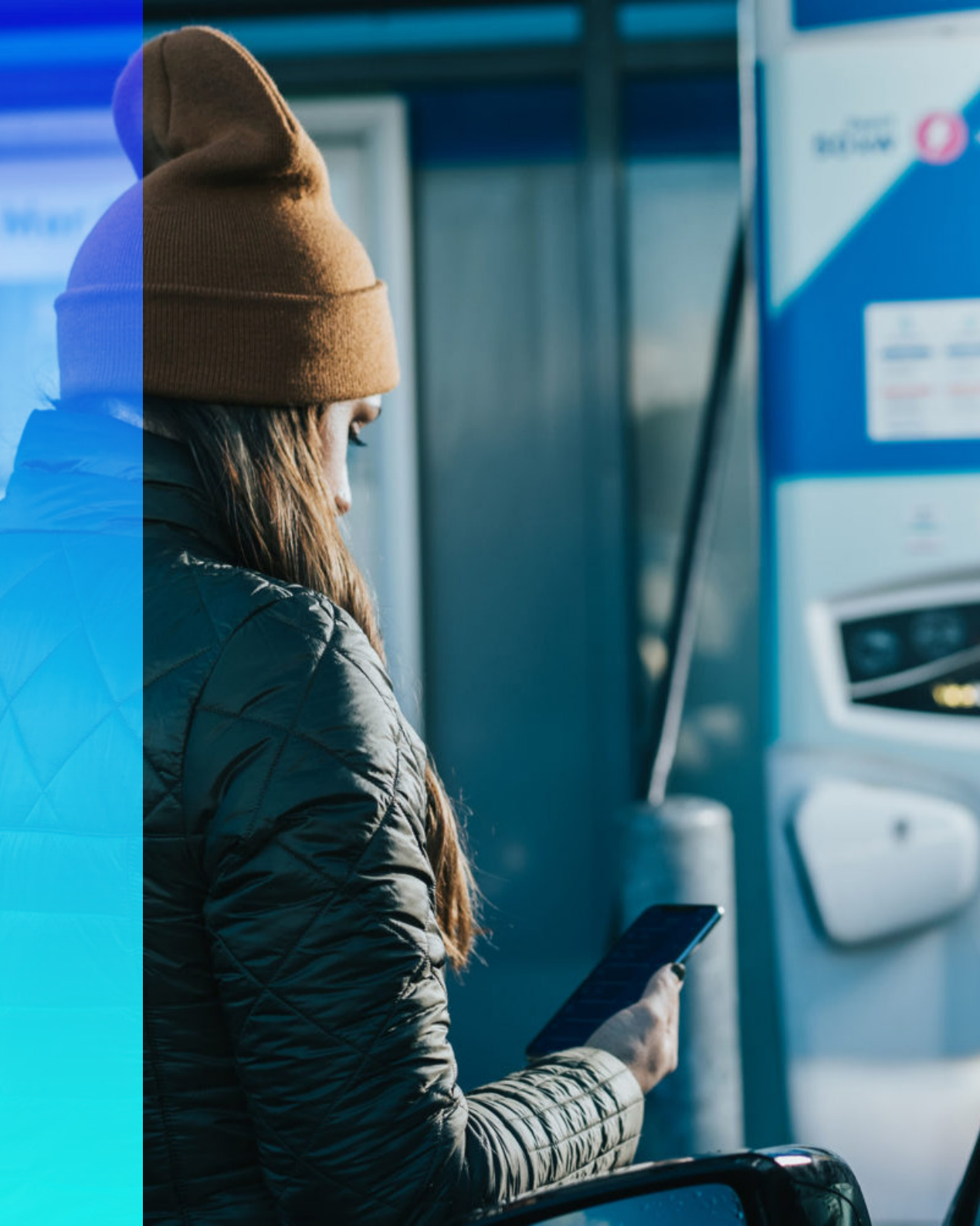

## How do I charge?

We hope you have noticed some new EV charge points in your carpark/depot. We have produced this handy guide to help you get charging.

First you need to download the Mer Connect UK app from Google Play Store / App Store

Download on the App Store

Geogle Play

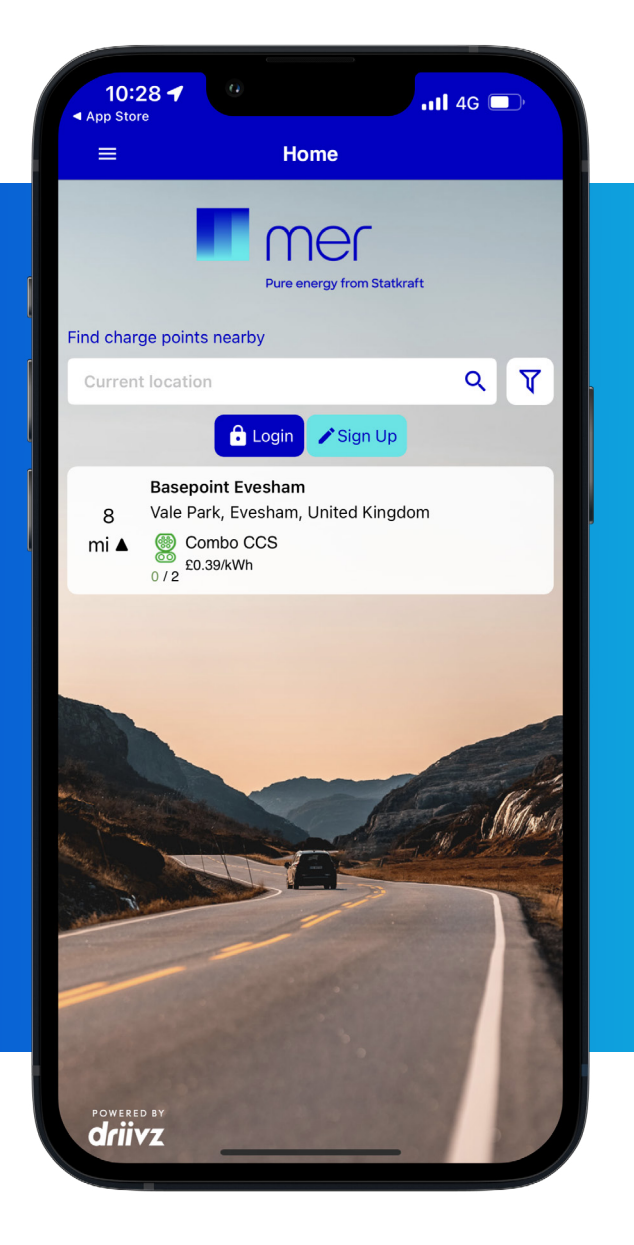

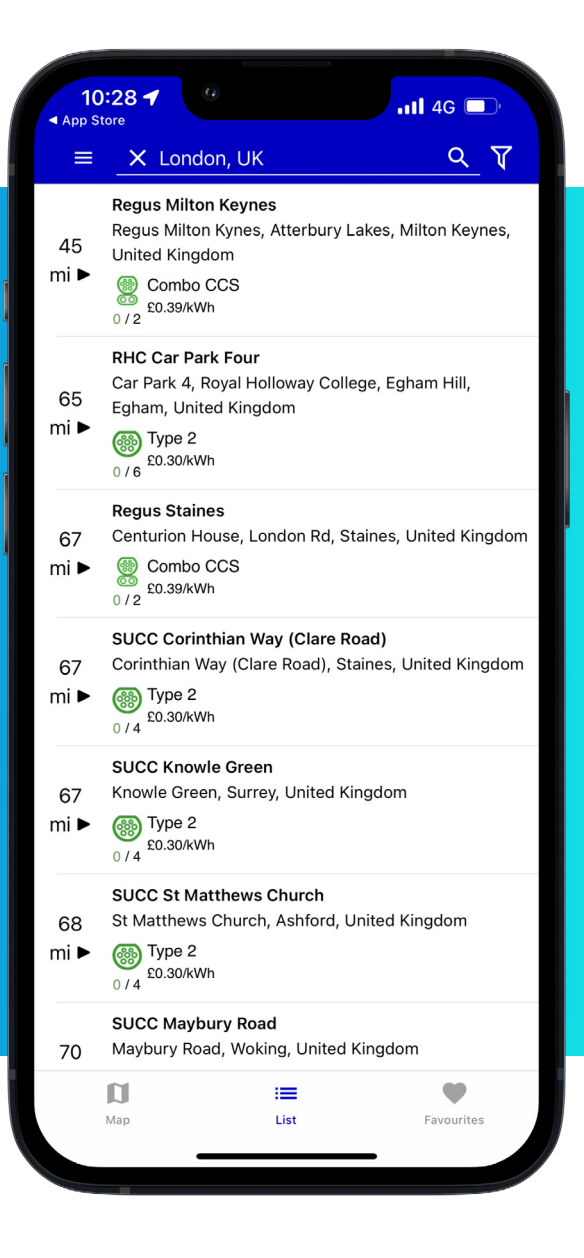

## How do I charge?

We aim to deliver a straightforward charging experience for EV drivers, that's why we give you the choice to charge your electric vehicle as a guest user or by registering on our network.

#### **Register with Mer**

- » Open the Mer Connect UK app
- Click on Sign Up
- » You are then redirected to a page about the Mer Network, click 'Next'
- » Enter your personal info, create password and click on 'Next'
- » Enter your billing address and click 'Next'
- >> You will then be prompted to enter your payment details
- » To activate your account, we will send you a code by message
- Now that your account has been created you can go ahead and click on log in
- >>> Locate and select the charge point you want to use.

#### Starting a charge

- » Connect the cable to the vehicle and swipe to charge
- The status on the charging station screen will change to "Authentication succeeded".

#### Stopping a charge

- » Swipe stop in the app
- » The cable will release once the charge has finished
- The status on the charging station screen will change to "Charging completed"
- >> You will be billed monthly on the card you registered with.

#### **Guest User**

- >> To charge as a Guest User you don't have to sign up
- » Open the Mer Connect UK app
- The closest available charge point should appear on the home page or you can enter your current location
- Another option is to click on ind a charge point, there you will see a map showing the chargers around you
- » Select the charge point and socket you wish to charge at.

#### Starting a charge

- » Connect the cable to the vehicle and swipe to charge
- You will then be prompted to add your billing details and a payment method.
- » Once these details are entered the charge will start
- The status on the charging station screen will change to "Authentication succeeded".

#### Stopping a charge

- » Swipe stop in the app
- » The cable will release once the charge has finished
- The status on the charging station screen will change to "Charging completed"
- » A receipt will be sent to you via email following your charge.

### **The Driver Portal**

- Visit https://uk.mer.eco/
- Along the navigation bar at the top click on Driver Portal/Map
- Click 'Sign in' at the top right of the screen
- If you have registered to the Mer Connect UK app you'll be able to access our Driver Portal using the log in details you've just created on the app.

|       | SONUS V PROACUMOS PONT SIGNN    |
|-------|---------------------------------|
| SCHIN | <complex-block></complex-block> |
|       |                                 |

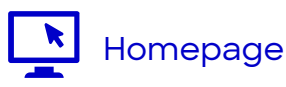

- On the homepage you will see a map of all the charge points available to you.
- You can access information on the chargers listed here including availability, type of socket and/or report an issue.

#### Account

- Top right of the screen you will see a drop down tab named account.
- > Here you will see your billing contract
- This will include the type of contract you have, when the next payment is due and other information about your membership.
- » Via the invoices tab you can access recent invoices and track your expenditure.

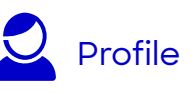

- You can access your profile by clicking on the profile drop down tab at the top right of the screen
- You can upload a picture, change your name and linked phone number and home address.
- You can also change whether you want to receive marketing updates from this page.
- If you would prefer to charge via a charge card you can purchase one here for £10
- If a charge card is lost or misplaced, you can temporarily suspend the card from being used by pressing the suspend button.
- If the card has been stolen or is permanently lost, press report under the card details. It will be deactivated and a new card can be provided.
- And manage how you will be notified about different events associated with your Account. You can be notified via Text SMS, Email or via the Mer Connect UK app.

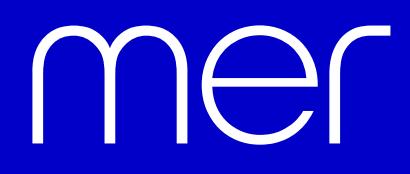

Pure energy from Statkraft

For more information contact your account manager at Mer or email **hello.uk@mer.eco**